## パスワード変更

1 ログイン画面で、

「パスワードを忘れた場合」をタップします。

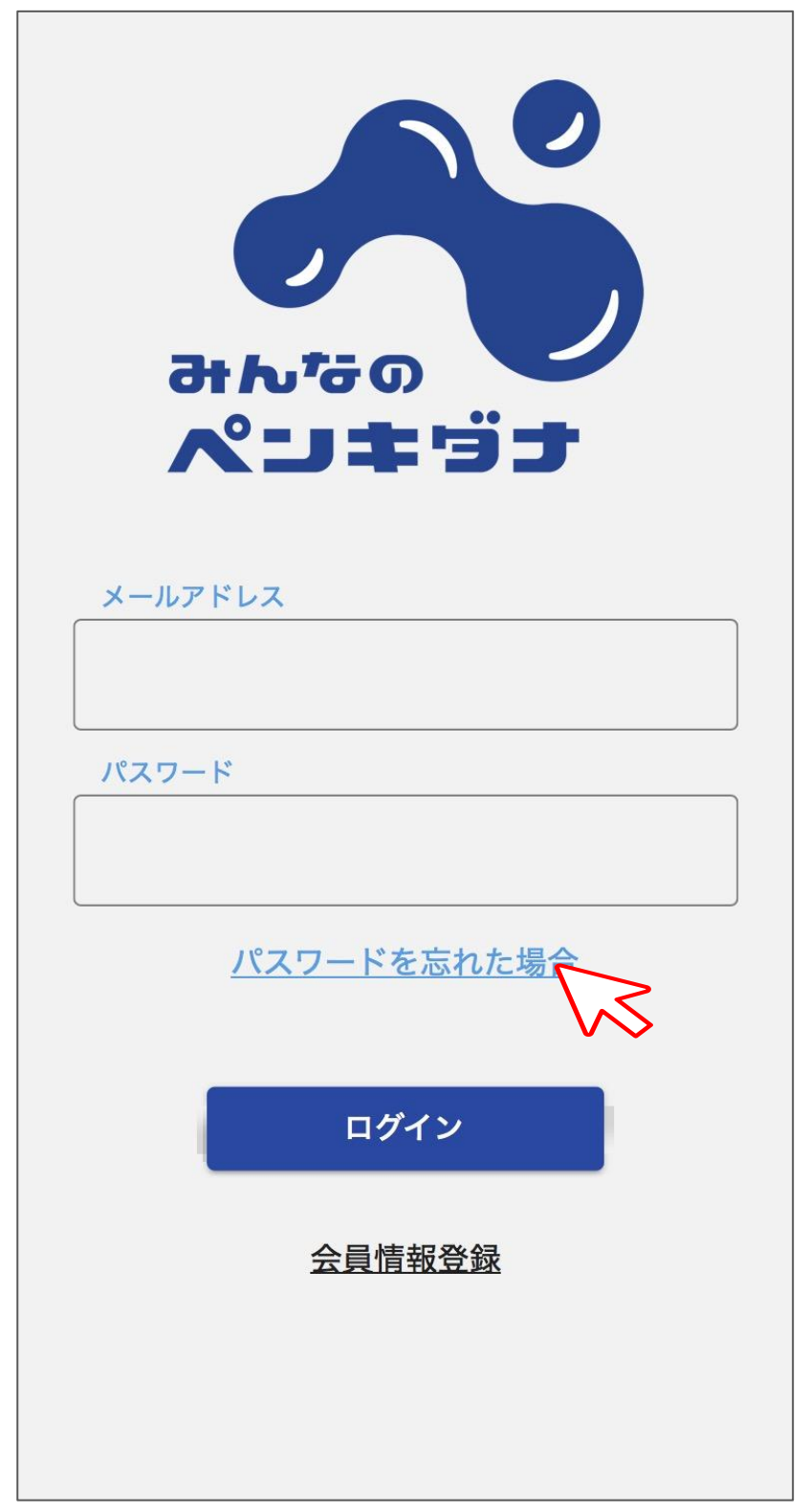

2 現在会員登録しているメールアドレスを入力し、

「送信」をタップします。

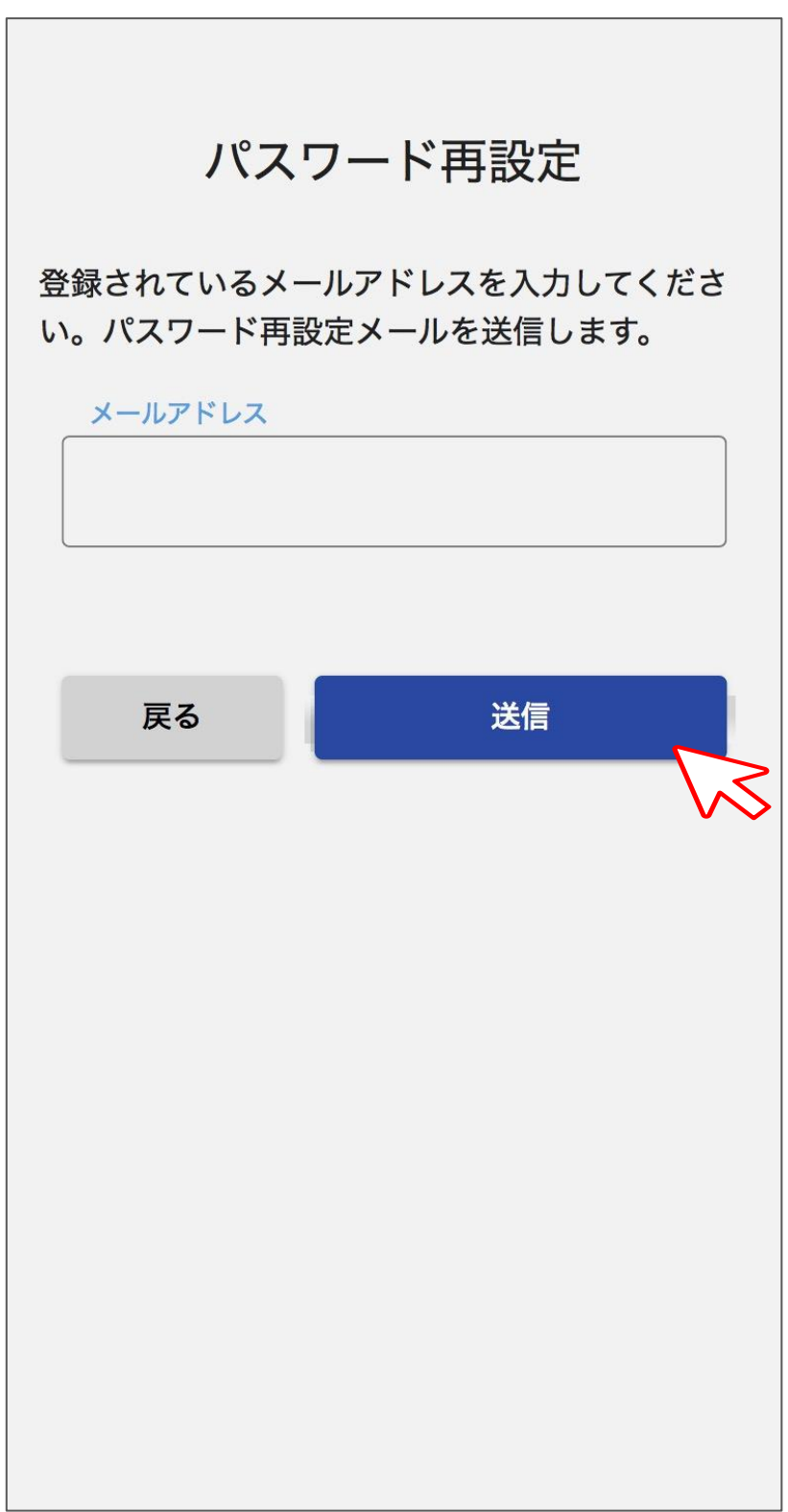

## **3**メールアドレス宛にリセットメールが届きます。 確認し、ボタンをタップします。

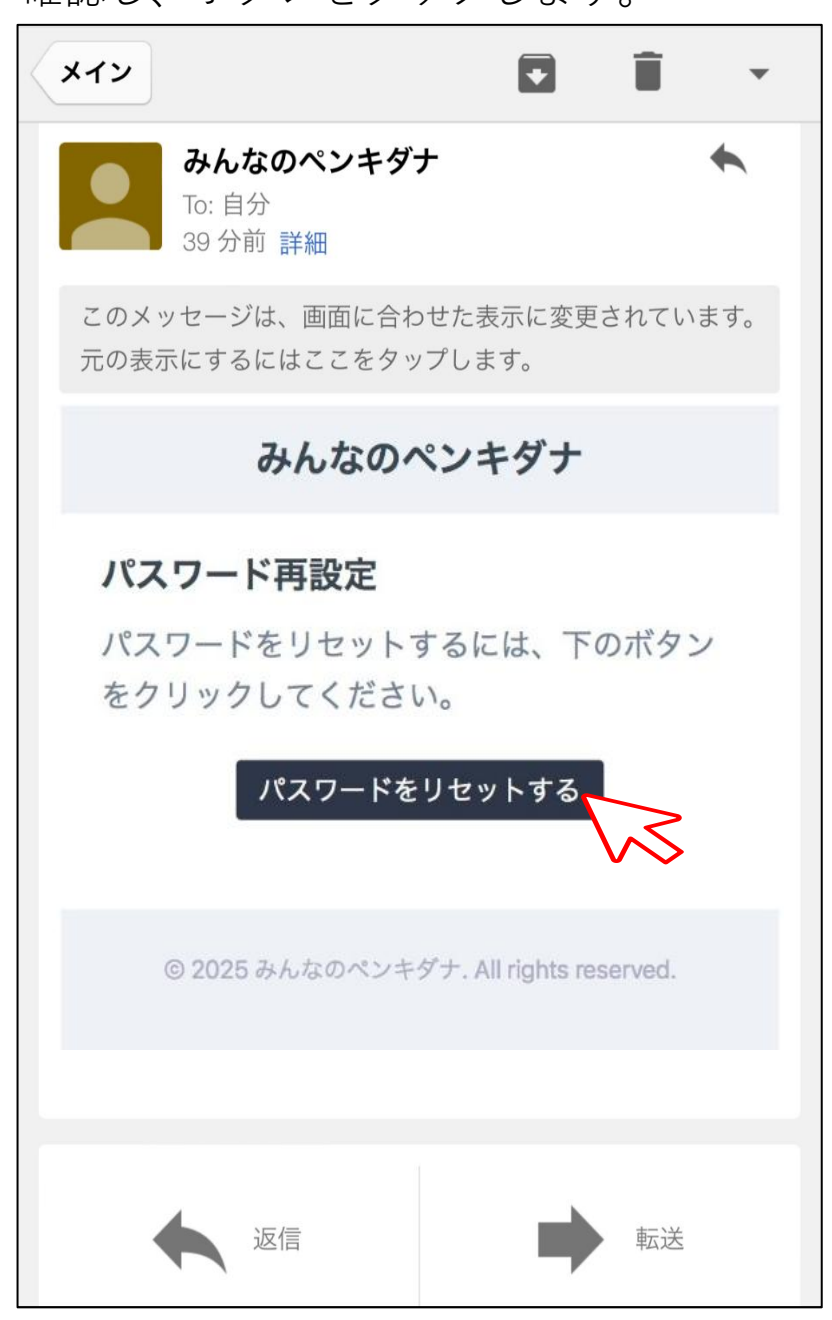

4 新しいパスワードを正しく入力し、

「パスワードをリセットする」をタップします。

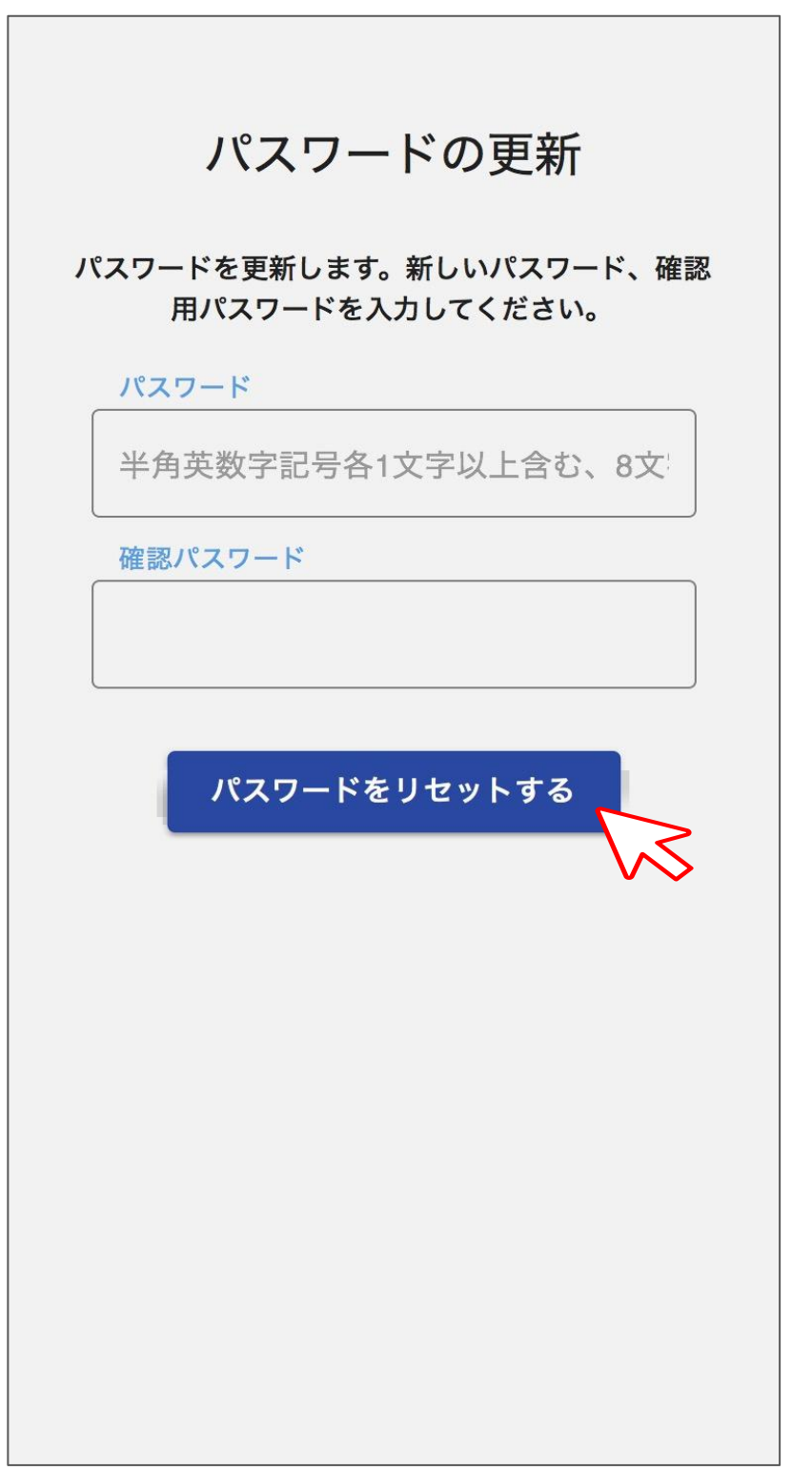

5 以下表示が出れば、

パスワード変更は終了です。

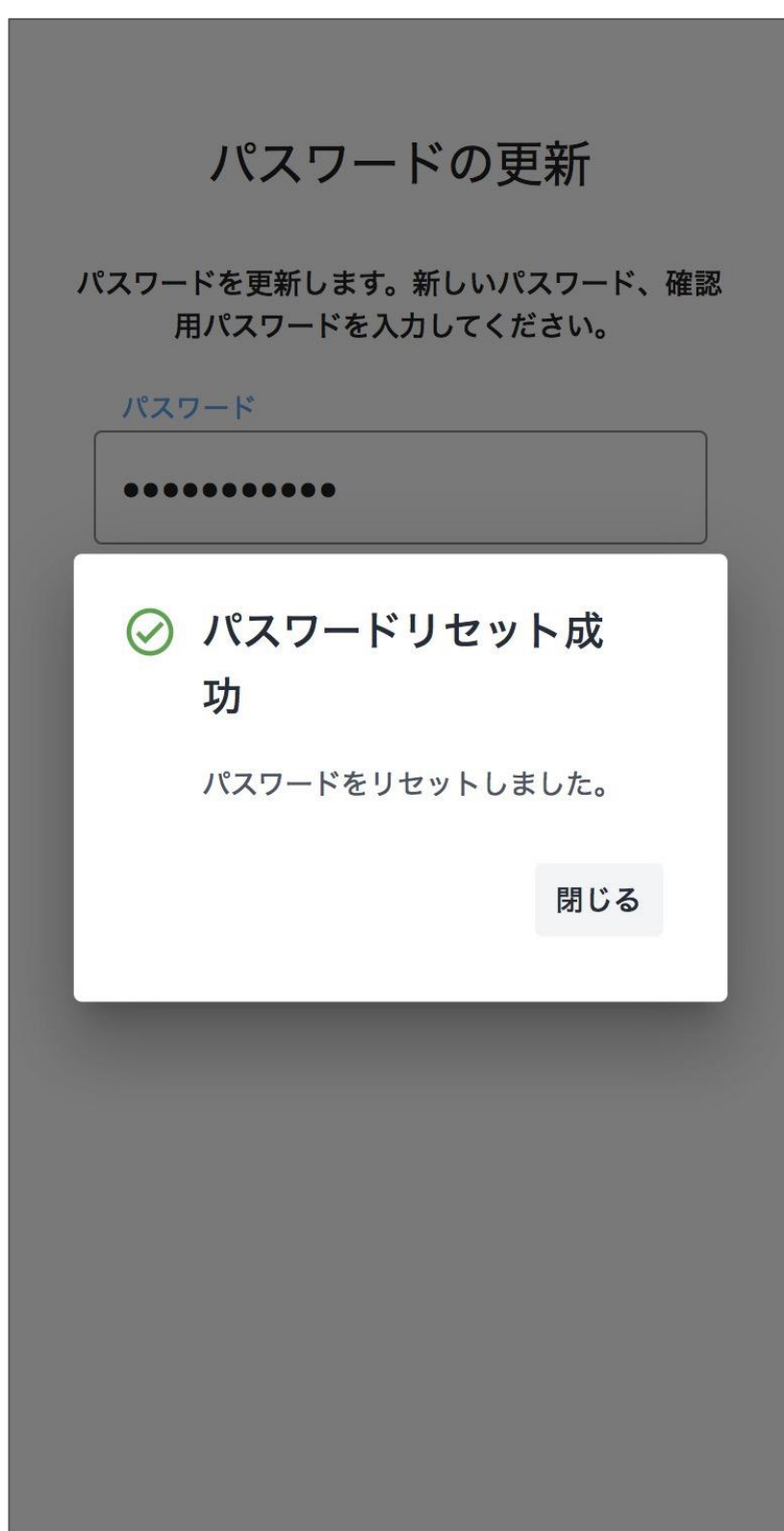